M.net マニュアル

M.net 推奨ブラウザ:InternetExplorer での操作を説明しています

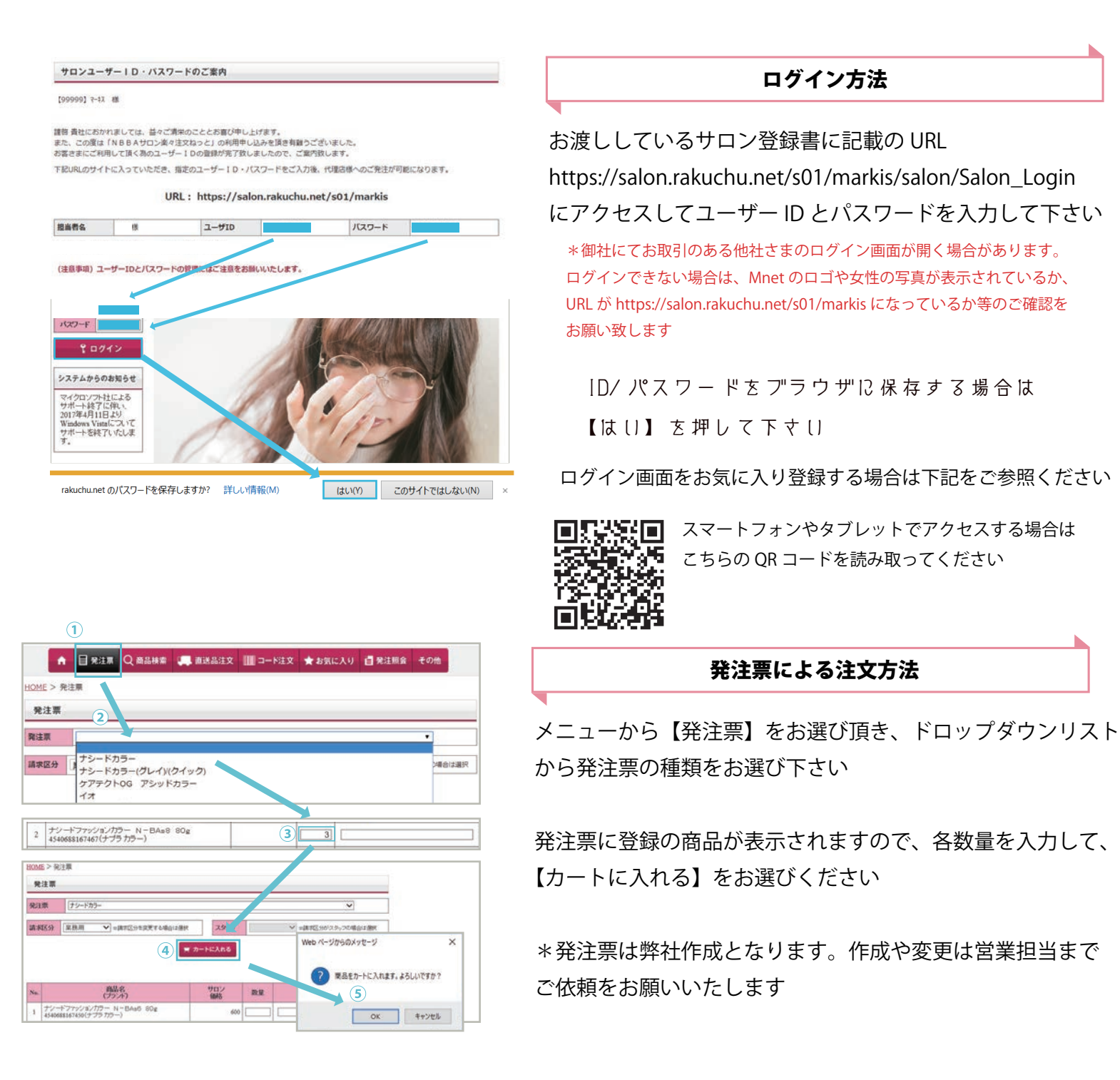

|     |                                                      | 0                                        |            |          |             |             |               |           |
|-----|------------------------------------------------------|------------------------------------------|------------|----------|-------------|-------------|---------------|-----------|
|     | A 8                                                  | 発注票 Q、商品検索 🔮                             | 。 直送品注文    | 🛄 コード注文  | <b>★</b> 8% | <b>к</b> Х9 | <b>國</b> 発注照會 | その他       |
| HOM | E>商品検索                                               |                                          |            |          |             |             |               |           |
| 商   | 品検索                                                  |                                          |            |          |             |             |               |           |
| プラン | л.                                                   | ミルボンカラー                                  |            | 542      |             |             |               | ~         |
| *   | ワード                                                  | ミルボン パーマ<br>ミルボン ヘアケア<br>ミルボン ユタイリング・その他 |            |          |             |             |               | 枝線        |
| オナ  | ション                                                  | シュワルツコフ<br>ナカノ スタイリング                    |            | 順に表示する)  |             |             |               |           |
| 請求  | 区分 業務                                                | ールベル カラー<br>ー<br>ー<br>ルベル パーマ            |            | スタッフ     | i.          | ~           | ※請求区分がスタ      | シップの場合は選択 |
| 商   | 品検索                                                  |                                          |            |          |             |             |               |           |
| プラン | 2F                                                   | ミルボン カラー                                 | ~          | 512      | 3           | 1.74-7      | 「アディクシー       |           |
| ·+  | ワード                                                  |                                          |            |          |             | ルディーフ       | 「<br>クリスタル    |           |
| オフ  | ション                                                  | ☑ 過去に主文した商品から選る                          | - (一定注回数が多 | い順に表示する) |             | ルディーファルグラン  | オポーテ          |           |
|     |                                                      |                                          |            |          |             |             |               |           |
| No. |                                                      | 商品名<br>(ブランド)                            |            | サロン価格    | 数量          |             | Æ             |           |
| 1   | オルディーブ アディクシー 13サファイア 80g<br>4954835334518(ミルボンカラー)  |                                          | 80g        | 4        | 7           | 0           |               |           |
| 2   | オルディーブ アディクシー 7サファイア 80g<br>4954835334532(ミルボンカラー)   |                                          | lOg        | 700      | 5           | 5           |               |           |
| 3   | 3 オルディーブ アディクシー 3サファイア 80g<br>4954835334556(ミルボンカラー) |                                          | 0g         | 700      | 4           |             |               |           |

## 商品検索による注文方法

メニューから【商品検索】→【ブランド】→【ライン】を選んで 【検索】するか、キーワードに商品名をいれて検索して下さい

全商品から検索する場合は、<過去に注文した商品から選ぶ>のチェックを外して下さい

検索で表示された商品の数量を入力し、【カートに入れる】を お選びください

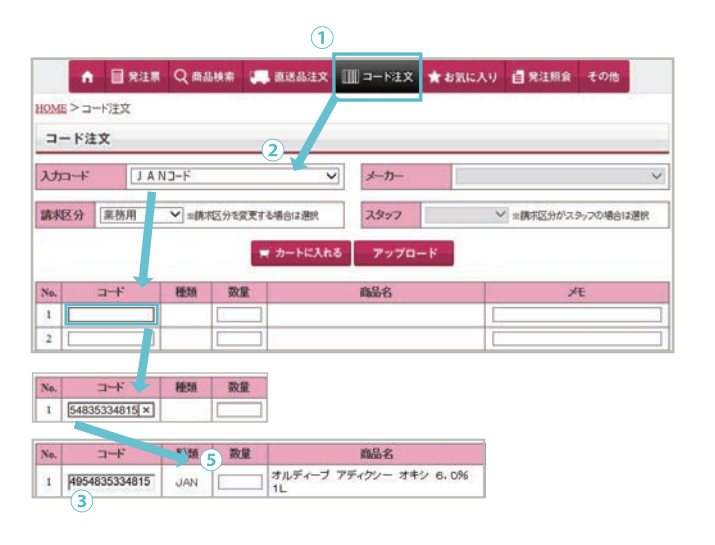

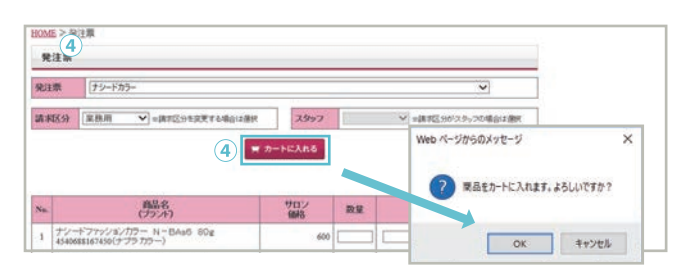

コードによる注文方法

◆JAN コードによる検索

メニューから【コード注文】→【入力コード】→<JAN コード > を選んで、下部に JAN コードを入力してください

◆カタログコードによる注文

・あっぷる Vol.24

【入力コード】→< メーカーコード >→【メーカー】→< 武田 > 【コード】にカタログ記載コード(ハイフンも含む)を入力

して下さい

• Beauty garalley Vol.39

【入力コード】→< メーカーコード >→【メーカー】→< 滝川 > 【コード】にカタログ記載コードを入力して下さい

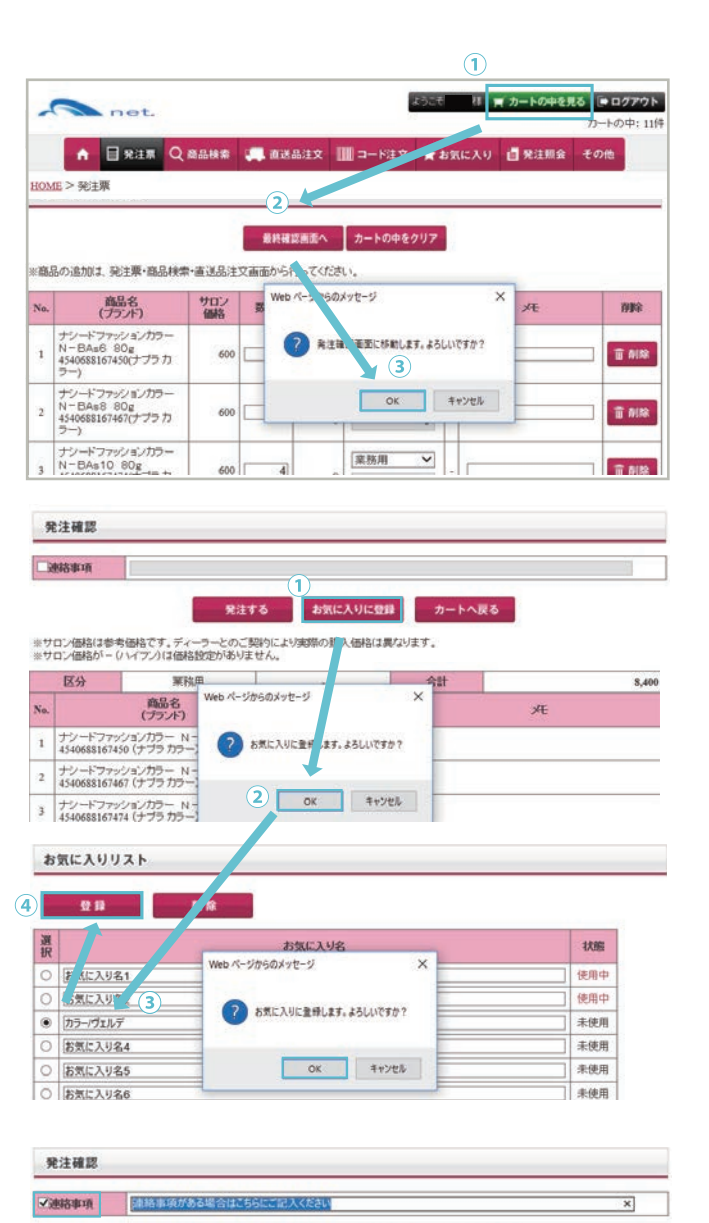

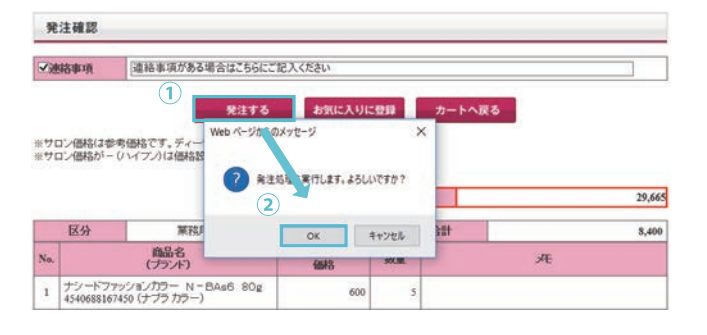

|          |             | ご注文を受け | <b>抗けました。</b>       |  |  |  |  |
|----------|-------------|--------|---------------------|--|--|--|--|
| 発注グループ番号 | 0470099     | 発注日時   | 2018/05/17 11:30:08 |  |  |  |  |
| サロン名     | [99999]マーキス |        |                     |  |  |  |  |
| 免注者      | 川上 様        |        |                     |  |  |  |  |
| 非該憲面     | テスト注文です     |        |                     |  |  |  |  |

## カートの確認 / お気に入り登録・発注

◆カートの中を見る

画面上部【カートに中を見る】をお選び下さい カートの一覧が出たら、注文品名、数量に間違いがないかを

ご確認の上、【最終確認画面へ】→<OK> をお選びください

◆お気に入り登録

現在カートに入っている商品すべてをまとめてお気に入り リストに登録できます 登録画面で < リスト > を選択し < お気に入り名 > を入力して

【登録】を選んでください

お気に入り登録後はメニューの【お気に入り】からリストを 選択して、数量を入力してカートに入れて下さい。また、 【お気に入りの整理】からは、リスト名の変更や中身の追加や 削除の編集が行えます

◆連絡事項の入力 連絡事項がございます場合は、連絡事項にチェックを入れて 入力をお願いします

◆発注する

【発注する】を選んで OK を押して下さい 注文受付画面が表示され、ご登録のメールアドレスに 受注メールが送信されます。

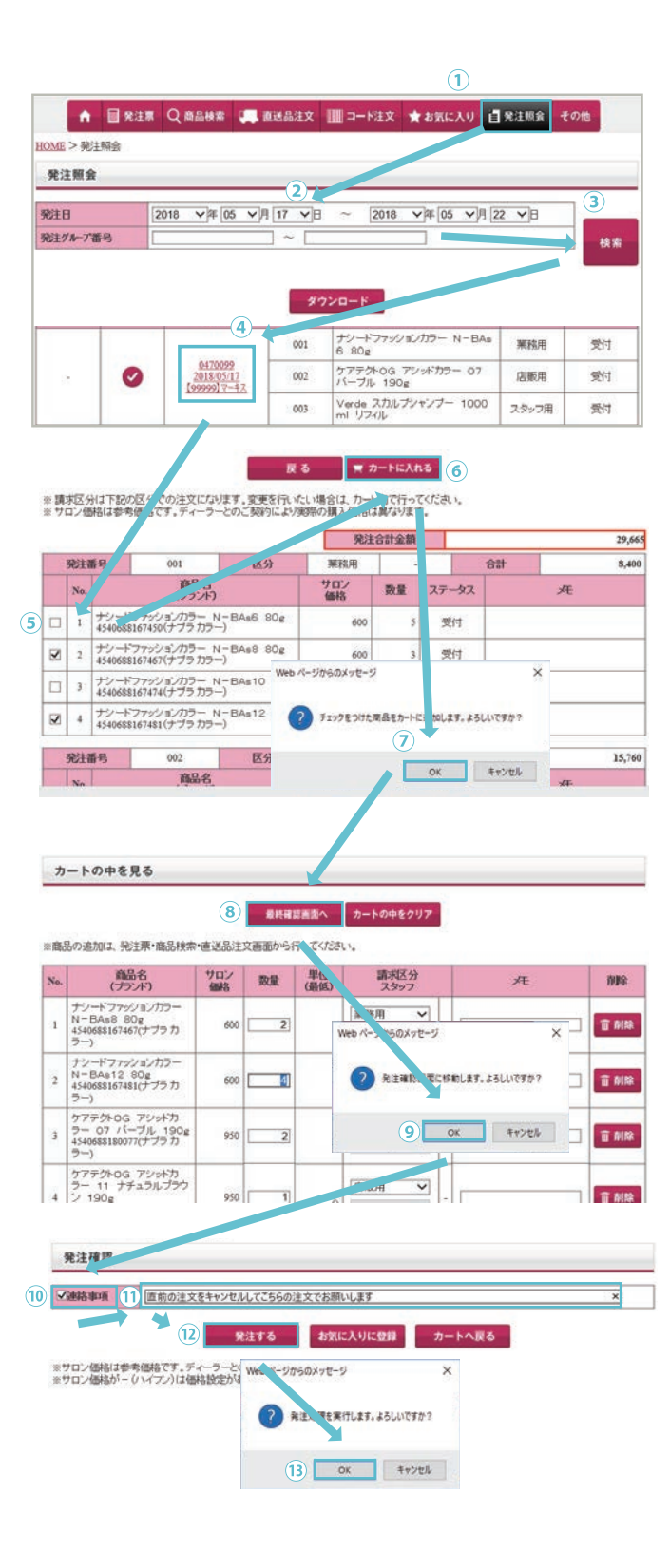

## 注文の変更や取り消し

◆一部変更 Mnet による再発注(要:連絡事項入力)
メニュー【発注照会】を選択後、〈発注日〉あるいは〈発注
ケル-プ番号〉を入力して【検索】して下さい
商品が表示されましたら、不要な商品のチェックを外し、
【カートに入れる】を選択して下さい
・【カートの中身】が表示されましたら、商品の数量を変更
するなどして下さい

・【最終確認画面】を選んで、【OK】を押して下さい

・連絡事項の欄にチェックを入れて、〈直前の注文をキャン セルする旨〉をご記入の上、【発注する】を選択し、【OK】を 押して下さい ※キャンセルの旨が明記されておりませんと、2 重で発注となり ますのでご注意ください。また誤発注による返送費用等は貴社 負担となりますので予めご了承のほどよろしくお願い致します

◆ご発注後の取り消し お電話のみにて承ります サロン名とサロンコード(サロン名の前にある【】に 囲まれた数字)、受注メールに記載の受注グループ番号を ご用意の上、0745-78-7501までご連絡をお願い致します ※注文の取消しをせずに弊社受注規定時間を迎えますと通常注文 として処理されますのでご注意ください。また誤発注による返送 費用等は貴社負担となりますので、予めご了承のほどよろしく お願い致します

## ◆商品追加

通常と同じ発注を行って下さい

※追加のご注文が弊社発注規定時間を過ぎた場合は、合計金額に 関わらず、別送(送料貴社負担)となりますのでご注意ください

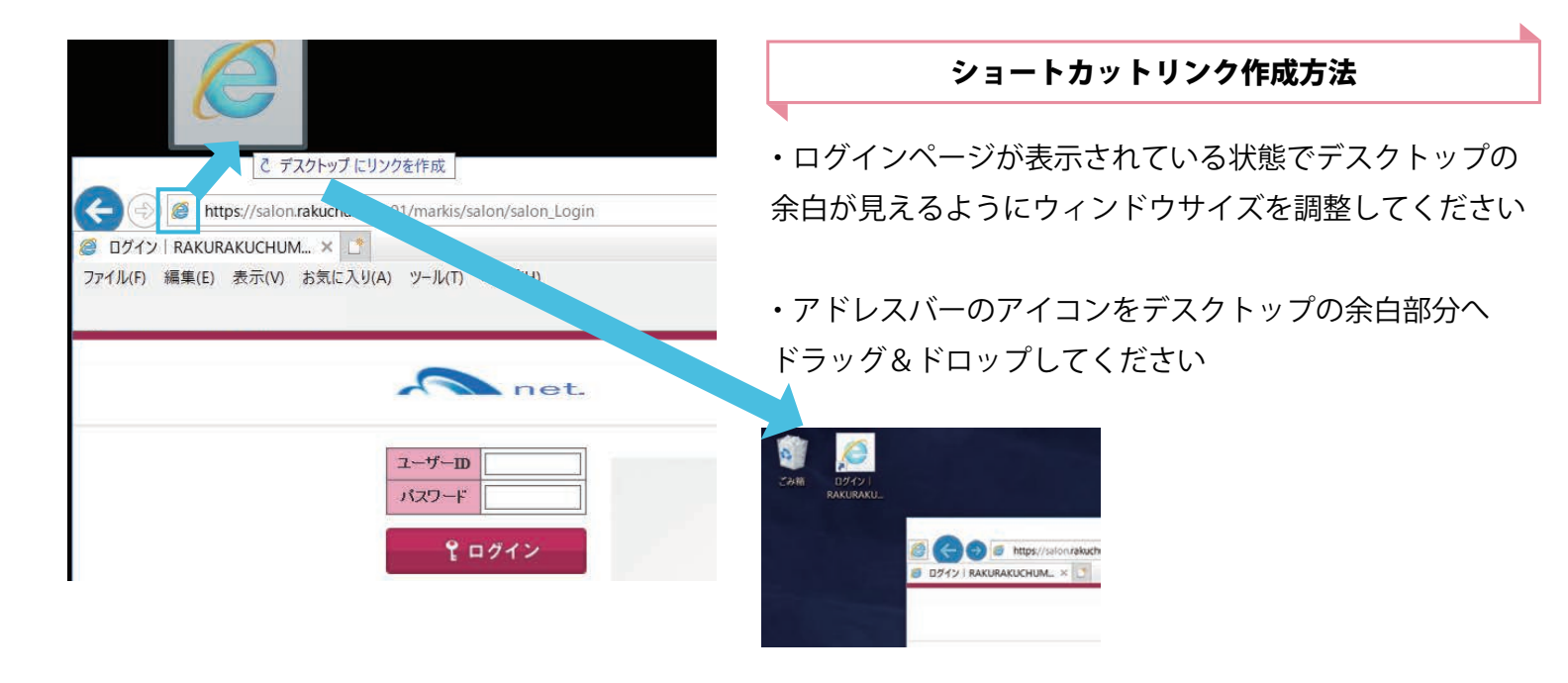

e

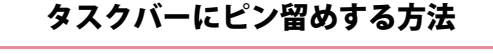

・ログインページが表示されている状態でアドレスバーの
アイコンをタスクバーの余白部分へドラッグ&ドロップ
してください

・タスクバーにアイコンが作成されるので、次回以降は
こちらをクリックして下さい

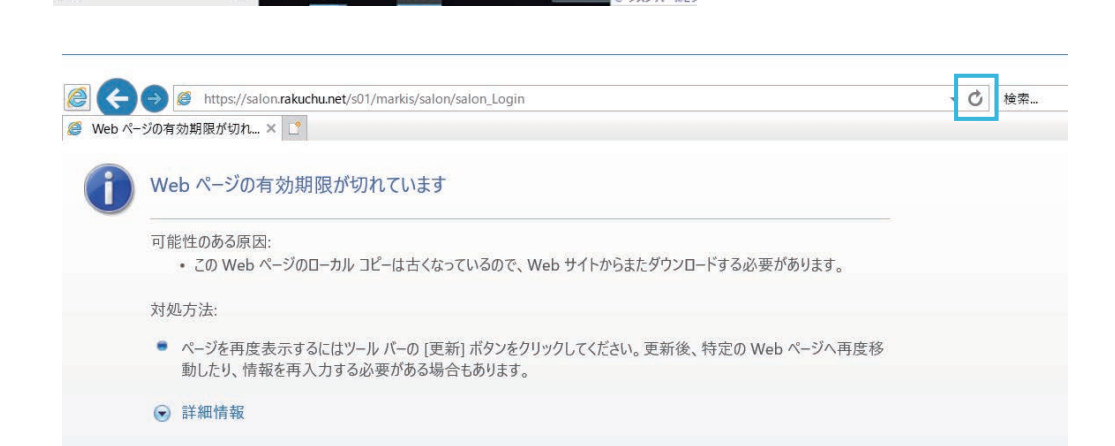

8

ファイル(F) 編集(E,

検索

Mnet Dealer

AKUCHUM., ×

net Salon

rakuchu.net/s01/markis/salon/salon\_Logii

2-1-1-11

・620-F クログイン システム、のお知らせ

マイクロソフト サポート終了に 2017年4月11日よ

0 🗄 📄

Windows Vistaにつ、 サポートを終了したし

517

é

A net.

▼示(V) お気に入り(A) ツール(T) ヘルプ(H)

※ログイン画面が表示されないときは… キーボードの【F5】キー、あるいはアドレスバー右側にある 【更新ボタン】を押して再読み込みしてください